## cGENIE Quick-start Guide: 'muffin' version [Mac]

#### Ben Ward

January 19, 2018

#### This is the Quick-start Guide for installing cGENIE-muffin on a Mac.

To install the muffin release of cGENIE on a Mac you will need a number of software packages, including Fortran, C++ and NetCDF. The best way to get hold of these is via a package management system, such as Homebrew (https://brew.sh) or MacPorts (https://www.macports.org). This guide is based on Homebrew, because it is slightly more user friendly than MacPorts, and is kept more up-to-date with changes in the Apple operating system. (If you are already a MacPorts user, please see Appendix A.)

- First of all, you will need XCode, which can be downloaded from the app store, or here... https://developer.apple.com/xcode/downloads
   After installing XCode, it is necessary to enable command line tools, by entering at the command line... xcode-select --install
- 2. Get Homebrew by pasting the following at the terminal command line... /usr/bin/ruby -e "\$(curl -fsSL https://raw.githubusercontent.com/Homebrew/install/master/install)" Next, type 'brew doctor'. This should tell you "your system is ready to brew". If it doesnt, see Appendix B.
- 3. Install Fortran, C++, NetCDF and some other useful libraries at the command line (using Homebrew) as follows: brew tap homebrew/science

```
brew install cmake
brew install gcc
brew install hdf5 --with-fortran
brew install netcdf
brew install wget
```

4. Get hold of a (read-only) copy of the current 'muffin' branch of cGENIE source code via the command: svn co https://svn.ggy.bris.ac.uk/subversion/genie/branches/cgenie.muffin --username=genie-user cgenie.muffin

for the 'head' (current development version). NOTE: All this must be typed continuously on ONE LINE, with a S P A C E before '--username', and before 'cgenie'. Unless you have logged onto the svn server before from your computing account, you be asked for a password – it is g3n1e-user.

- 5. Adjust the cGENIE environment variables for your installation by editing cgenie.muffin/genie-main/user.mak and setting: MACHINE=OSX and NETCDF\_DIR=/usr/local/Cellar/netcdf/4.5.0
- 6. Finally, in cgenie.muffin/genie-main/makefile.arc, comment out:

#NETCDF=

\$(LIB\_SEARCH\_FLAG)\$(PATH\_QUOTE)\$(NETCDF\_DIR)/lib\$(PATH\_QUOTE) \$(LIB\_FLAG)\$(NETCDF\_NAME)
and un-comment

NETCDF\_NAMEF=\$(NETCDF\_NAME)f

NETCDF=\$(LIB\_SEARCH\_FLAG)\$(PATH\_QUOTE)\$(NETCDF\_DIR)/lib\$(PATH\_QUOTE)
\$(LIB\_FLAG)\$(NETCDF\_NAME) \$(LIB\_FLAG)\$(NETCDF\_NAMEF)

7. To test the code installation - change directory to cgenie.muffin/genie-main and type:

make testbiogem

This compiles a carbon cycle enabled configuration of cGENIE and runs a short test, comparing the results against those of a pre-run experiment (also downloaded alongside the model source code). It serves to check

software and directory environment settings in user.mak (or user.sh) and for a netCDF error, check the value of the NETCDF\_DIR environment variable. (Refer to the User Manual for addition fault-finding tips.) If environment variables are changed: before re-trying the test, you will need to type: make cleanall

That is is for the basic installation. To run the model it is a simple matter of calling the 'runmuffin.sh' shell script from genie-main and supplying a couple of parameter values, e.g.:

./runmuffin.sh cgenie.eb\_go\_gs\_ac\_bg.worjh2.ANTH / EXAMPLE.worjh2.Caoetal2009.SPIN 10000

Refer to the *c*GENIE User\_manual for more information regarding installing, running, and analyzing model output, and *c*GENIE Examples for more information on this specific example.<sup>1</sup> Read the *c*GENIE READ-ME.

### Appendix A

You are here because you have already installed MacPorts, presumably by following the instructions here: https://www.macports.org/install.php. You now have two options, either remove MacPorts entirely, replacing it with Homebrew, or install the required packages through MacPorts and a number of precompiled binaries.

### Option 1: Remove MacPorts from your system... (to be replaced by Homebrew)

- 1. Back up your system (i.e. using Time Machine).
- To uninstall MacPorts, enter at the terminal: sudo port -f uninstall installed
  - Then remove everything that is left from MacPorts:

```
sudo rm -rf /opt/local
```

- sudo rm -rf /Applications/DarwinPorts
- sudo rm -rf /Applications/MacPorts
- sudo rm -rf /Library/LaunchDaemons/org.macports.\*
- sudo rm -rf /Library/Receipts/DarwinPorts\*.pkg

```
sudo rm -rf /Library/Receipts/MacPorts*.pkg
```

sudo rm -rf /Library/StartupItems/DarwinPortsStartup

```
sudo rm -rf /Library/Tcl/darwinports1.0
```

sudo rm -rf /Library/Tcl/macports1.0

```
sudo rm -rf ~/.macports
```

Note that the sudo command is inserted before the rm (i.e. remove) command in order to enable the correct permissions.

3. You may now continue with your installation as described in the main text. You may have to delete some files (using sudo rm), as recommended by brew doctor.

### Option 2: Install required packages through MacPorts and precompiled binaries...

- First of all, synchronize your installation of MacPorts: sudo port -v selfupdate
- 2. Then install Netcdf and related C<sup>++</sup> and Fortran libraries at the command line using MacPorts, as follows: sudo port install netcdf sudo port install netcdf-cxx
  - sudo port install netcdf-fortran
- 3. Download precompiled fortran and C<sup>++</sup> binaries appropriate to your operating system (El Capitan & Sierra, etc.) from http://hpc.sourceforge.net. Install as follows, amending the file number to match your version of OSX (e.g. El Capitan & Sierra are associated with the 7.1 binaries). cd ~/Downloads/ gunzip gcc-7.1-bin.tar.gz

```
sudo tar -xvf gcc-7.1-bin.tar -C /.
gunzip gfortran-7.1-bin.tar.gz
sudo tar -xvf gfortran-7.1-bin.tar -C /.
```

If your operating system is not listed here, you will either have to wait until it is, or install Homebew.

# Appendix B

Errors identified by 'brew doctor' are most likely associated with some incompatible files in your software libraries, perhaps from a previous installation of MacPorts. Try to follow the suggestions given to you by 'brew doctor', deleting any problematic files (using sudo rm to overcome any permission issues). Note that you may wish to do a system backup first.